## KeePass

## **First use Keepass**

This instruction describes the steps to configure Keepass on Windows.

## **Create the Initial Password Database**

Open the KeePass application Navigate to File > New Press OK in the New Database screen. Use the default location or a sharepoint location for use with mobile app (deprecated). Press Save to save the new database file. Enter a master password\* in the fiels Master password and Repeat password. Press OK to store password.

Optionally:

• Enter a database name and description.

• Print the Emergency Sheet to save the Master Password the old fashion way (not working and deprecated).

\*) Please use a passphrase or sentence only you will remember. For security reasons use a minimum of 16 characters, use uper and lower case, numbers and special characters.

For the instruction to store a password, <u>click here</u>.

For advanced setup options, see the <u>KeePass Help Center</u>.

Unieke FAQ ID: #2662 Auteur: n/a Laatst bijgewerkt:2023-12-08 13:13